## **Online Payments:**

- 1. Log into <u>https://myhealthdepartment.com/or-yourcountyname-county</u> (the example below is in Tillamook Co)
- 2. Select "sign up" for an account

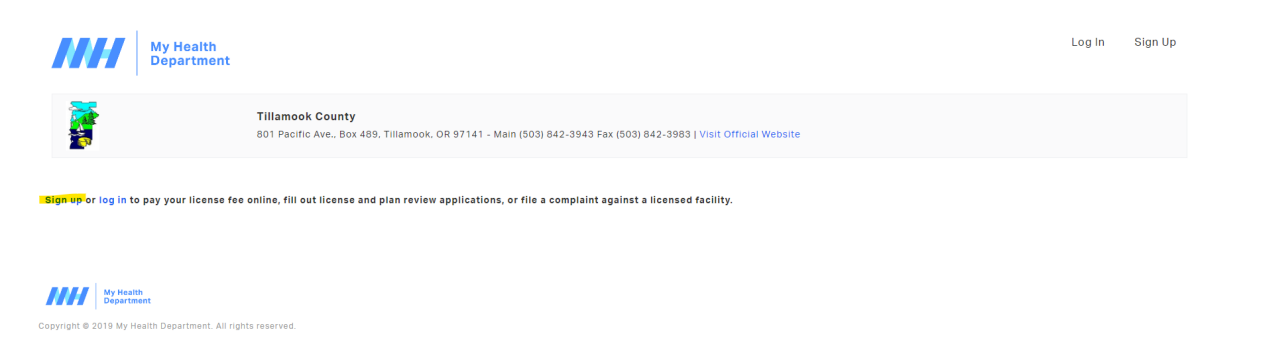

3. Enter the required fields and create an account

| 🚳   🔤   M    | My Health Department             | × +             |                        |                   |                      |                     |               |              |
|--------------|----------------------------------|-----------------|------------------------|-------------------|----------------------|---------------------|---------------|--------------|
| ← → C (      | uat.myhealthdepartment.com/d     | dallas/register |                        |                   |                      |                     |               |              |
| и Monday 🏠 H | HealthSpace Home 🏼 🟮 Recognition | 🔹 HSCloud Suite | 🚏 Slack   over-the-wal | 💿 Employee Portal | Kelly Watts · Health | Microsoft Office Ho | 8x8 8x8 Login | o Toggl Trac |

## Register

Use the below form to create an account with My Health Department. Already have an account? Login here

| Company Name                    |                            |
|---------------------------------|----------------------------|
| Enter a value for Company Name  |                            |
| First Name                      |                            |
| Enter a value for First Name    |                            |
| Last Name                       |                            |
| Enter a value for Last Name     |                            |
| Email Address                   |                            |
| Enter a value for Email Address |                            |
| Cell Number                     |                            |
| Enter a value for Cell Number   |                            |
| Password                        |                            |
| Enter a value for Password      |                            |
| □I agree to Terms of Use.       |                            |
| Confirm You're a Real Person    |                            |
| I'm not a robot                 | recAPTCHA<br>Prinsy - Tems |
|                                 |                            |
|                                 |                            |

4. Log in with newly created credentials.

5. Select make a payment:

| My Health<br>Department                                                                                                    | Dashboard | Account | Make a Payment | Logout |
|----------------------------------------------------------------------------------------------------|-----------|---------|----------------|--------|
| Welcome Kelly ! Last logged in 08/17/2022                                                                                                    |           |         |                |        |
| How can we help you?                                                                                                    |           |         |                |        |
| Food Service Applications<br>Public Pool & Spa Applications<br>Tourist Program Applications<br>Mare a Reymont<br>File a Complaint about a Licensed Facility |           |         |                |        |
| My Yearth                                                                                                    |           |         |                |        |
| Copyright © 2021 My Health Department. All rights reserved.                                                                                                 |           |         |                |        |

6. Enter the Invoice number and select the search icon

| Search for your Invoice |           |                                                       |
|-------------------------|-----------|-------------------------------------------------------|
| 2722                    |           | - <mark>-</mark> -                                    |
| My Cart                 |           |                                                       |
|                         | Subtotal: | Search above to add one or more invoices to your cart |
|                         |           | Pay Cart                                              |
|                         |           |                                                       |

| My Health |
|-----------|
|           |

7. Add the Invoice to the cart and Pay Cart

| In | vo    | ice #2722                           |            |          |        | Back to Search |
|----|-------|-------------------------------------|------------|----------|--------|----------------|
|    | Amo   | unt Due: \$120.00                   |            |          |        |                |
|    | Invoi | ce #: 2722                          |            |          |        |                |
|    | Invoi | ce Date: 02/06/2023                 |            |          |        |                |
|    | Due   | Date: 02/06/2023                    |            |          |        | Add to Cart    |
|    | Line  | Items:                              |            |          |        |                |
|    | QTY   | Description                         | Unit Price | Amount   | Status |                |
|    | 1     | For Profit Temporary (Single Event) | \$120.00   | \$120.00 | Unpaid |                |

## My Cart

|           | Search above to add one or more invoid | es to your cart |
|-----------|----------------------------------------|-----------------|
| Subtotal: |                                        | \$0.00          |
|           | Pay Cart                               | -               |

## 8. Enter Test Credit card information and select Pay:

| 801 Pacific Ave., Šox 489, Tillamook, OR 97141 - Main (503) 842-3943 Fax (503) 842-3983   <u>Visit Official Website</u> |                       |              |           |  |  |  |  |  |
|----------------------------------------------------------------------------------------------------|-----------------------|--------------|-----------|--|--|--|--|--|
| \$120                                                                                                    |                       |              |           |  |  |  |  |  |
|                                                                                                    | Order Summary         |              |           |  |  |  |  |  |
|                                                                                                    | Invoice Number 2722   | Total        | \$ 120.00 |  |  |  |  |  |
|                                                                                                    | Card Number *         | Exp. Date *  | Card Code |  |  |  |  |  |
|                                                                                                    | Billing Address       |              |           |  |  |  |  |  |
|                                                                                                    | First Name            | Last Name    |           |  |  |  |  |  |
|                                                                                                    | siling Country<br>USA | ▼ Zip        |           |  |  |  |  |  |
|                                                                                                    | Street Address        | City         |           |  |  |  |  |  |
|                                                                                                    | State                 | Phone Number |           |  |  |  |  |  |
|                                                                                                    | Email                 |              |           |  |  |  |  |  |
|                                                                                                    | Pay                   | Cancel       |           |  |  |  |  |  |
|                                                                                                    |                       |              |           |  |  |  |  |  |

9. Transaction is complete. Payments can then be verified thru Payment reporting in the Cloud.